# MANUAL DE REMATRÍGULA Portal do Estudante

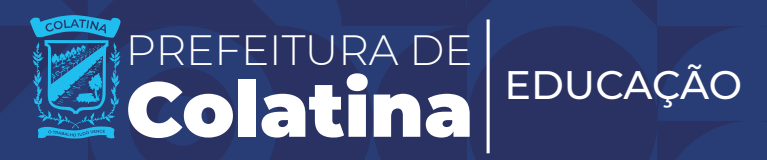

#### PERÍODO DE REMATRÍCULA 24 a 30 de outubro

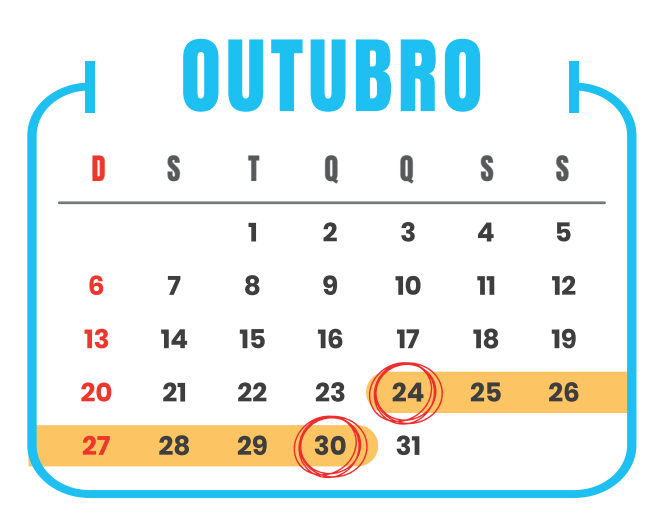

## ACESSE O PORTAL DO ESTUDANTE ESCANEANDO O OR CODE OU PELO LINK ABAIXO Vilize como login o CPF do estudante Como senha, os 04 primeiros digitos do mesmo.

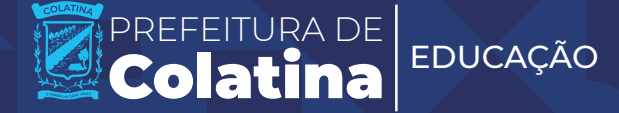

CLIQUE NO ÍCONE Rematrícula E PREENCHA OS CAMPOS ABAIXO.

| Marcar caso não queira<br>realizar a rematrícula | NÃO TENHO INTERESSE EM REALIZAR A REMATRÍCULA       |
|--------------------------------------------------|-----------------------------------------------------|
| Daríada lativa da 0005                           | Período Letivo 🕢                                    |
|                                                  | Interesse em trocar de turno 🖗                      |
| Escolher sim, caso<br>queira trocar de turno     | Não V                                               |
| Nome do responsável<br>pela rematrícula          | Responsável pela Rematrícula 🕢 CPF do responsavel 🕢 |
|                                                  | Realizar rematrícula                                |
| ciique para finai                                | CPF do responsável<br>pela rematrícula              |

# ATENÇÃO!

A sinalização da opção "interesse em trocar de turno" é uma manifestação de interesse e não garante que a troca será imediata.

A troca de turno dependerá da disponibilidade de vagas da Instituição de Ensino.

| Interesse em trocar de turno 🤅 |   |
|--------------------------------|---|
| Sim                            | ~ |
| Turno 🕝                        |   |
|                                |   |

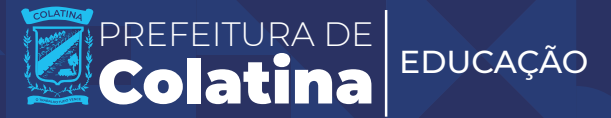

### APÓS CONCLUIR A REMATRÍCULA, CONFIRA AS INFORMAÇÕES Apresentadas e clique em imprimir comprovante

| h                                                                                                    | Remati                    | rícula realiza                          | da com suces                                                                           | so em                 |                                                                                                    |
|----------------------------------------------------------------------------------------------------|---------------------------|-----------------------------------------|----------------------------------------------------------------------------------------|-----------------------|----------------------------------------------------------------------------------------------------|
|                                                                                                    |                           | 12/09/202                               | 4 10:55:53                                                                             |                       |                                                                                                    |
|                                                                                                    |                           | 🖹 Imprimir o                            | comprovante                                                                            |                       |                                                                                                    |
|                                                                                                    | Dad                       | os da nova n                            | natrícula gera                                                                         | da.                   |                                                                                                    |
|                                                                                                    |                           |                                         |                                                                                        |                       |                                                                                                    |
| Nome Pr                                                                                                    | eriodo                    |                                         | Data de                                                                                |                       |                                                                                                    |
| Nome Pi<br>Nome do estudante                                                                                                    | Periodo<br>2025           | Periodo Letivo<br>2025                  | Data de<br>Nascimento                                                                  | Nom                   | Filiação 1<br>e da mãe do estudante                                                                                             |
| Nome P<br>Nome do estudante                                                                                                    | eriodo<br>Periodo<br>2025 | Periodo Letivo<br>2025                  | Data de<br>Nascimento<br>Nascimento do estudante                                       | Nom                   | Filiação 1<br>e da mãe do estudante                                                                                             |
| Nome 2<br>Nome do estudante 5<br>Endereço                                                                                                    | eriodo<br>Periodo<br>2025 | Periodo Letivo<br>2025<br>Esc           | Data de<br>Nascimento<br>Nascimento do estudante<br>rola                               | Nom                   | Filiação 1<br>e da mãe do estudante<br>Filiação 2                                                                               |
| Nome do estudante formada de la comparación de la comparación de l | Periodo<br>2025           | Periodo Letivo<br>2025<br>Esc<br>Nome d | Data de<br>Nascimento<br>Nascimento do estudante<br>Iola<br>la escola                  | Nom<br>Nom<br>Conform | Filiação 1<br>e da mãe do estudante<br>Filiação 2<br>ne do pai do estudante<br>ne certidão de nascimento                        |
| Nome P   Nome do estudante 1   Endereço 1   Endereço do estudante 1   Responsável pela 1                                                                                                    | eriodo<br>2025            | Periodo Letivo<br>2025<br>Esc<br>Nome d | Data de<br>Nascimento<br>Nascimento do estudante<br>cola<br>la escola<br>CPF do respon | Nom<br>Nom<br>Conform | Filiação 1<br>e da mãe do estudante<br>Filiação 2<br>ne do pai do estudante<br>ne certidão de nascimento<br>Data de Rematrícula |

Caso perceba algum erro, clique Excluir e refaça o processo

O responsável que <mark>não tiver interesse em realizar a rematrícula</mark> do estudante, deverá sinalizar a desistência no site ou na instituição de ensino.

Basta acessar o Portal do Estudante e marcar a opção (NÃO TENHO INTERESSE EM REALIZAR A REMATRÍCULA), conforme imagem abaixo.

|      | NÃO TENHO INTERESSE EM REALIZAR A REMATRÍCULA                                                        |
|------|----------------------------------------------------------------------------------------------------|
|      | Justificativa 🚱                                                                                      |
|      | ~                                                                                                    |
| Para | e confirmar que não tem interesse na rematrícula<br>elecione uma justificativa e clique em concluir. |
| Caso | preencha os campos.                                                                                  |
|      | A Concluir                                                                                           |

prefeitura de **Colatina** 

EDUCAÇÃO